#### **BAB IV**

#### Hasil Dan Pembahasan

#### 4.1 Hasil Implementasi

Berikut hasil adalah hasil dari tampilan antar muka pasar elektronik atau marketplace UMKM Kecamatan Negeri Katon.

#### 4.1.1 Tampilan Halaman Login

Pada halaman ini menampilkan login untuk *user* yang sudah mendaftar. *User* menginputkan *email* dan *password*, jika gagal dalam memasukkan *email* dan *password* maka *user* diperintahkan untuk memasukkan ulang. Berikut merupakan tampilan halaman login untuk *customer* dapat dilihat pada gambar 4.1.

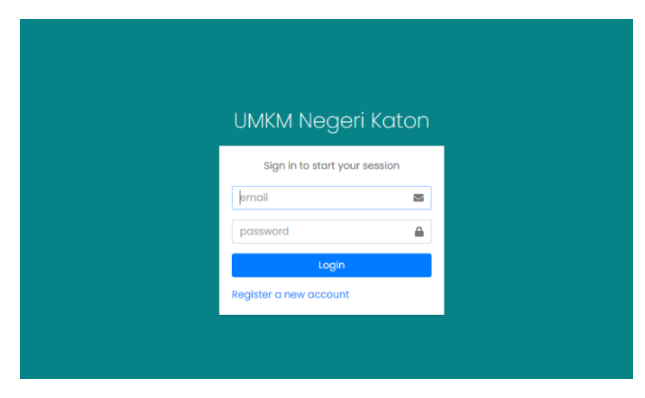

Gambar 4. 1 Tampilan Halaman Login

#### 4.1.2 Tampilan Halaman Registrasi Customer

Pada halaman ini menampilkan *registrasi* untuk *customer* yang belum mendaftar. Customer menginputkan *username, email*, serta *password*. Berikut merupakan halaman registrasi untuk calon customer baru. Dapat dilihat pada gambar 4.2.

| Register a new ac | ccount   |
|-------------------|----------|
| Full name         | *        |
| Email address     | 2        |
| Password          | <b>a</b> |
| Retype Password   | <b>A</b> |

Gambar 4. 2 Tampilan Halaman Registrasi Customer

# 4.1.3 Tampilan Halaman Beranda

Halaman beranda merupakan halaman utama yang menampilkan kategori produk dan juga toko-toko UMKM serta produk yang ditawarkan. Pada halaman ini menampilkan beberapa menu seperti dapat dilihat pada gambar 4.3 yaitu:

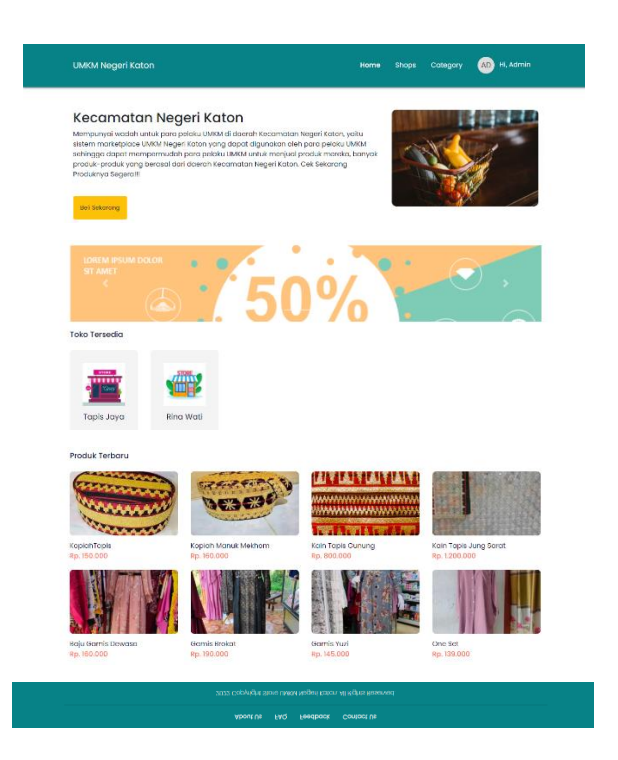

Gambar 4. 3 Tampilan Halaman Beranda

#### 4.1.4 Tampilan Halaman Detail Produk

Pada halaman ini menampilkan halaman detail produk untuk mengetahui deskripsi dari produk serta harga yang ditawarkan untuk *customer*. Berikut dapat dilihat pada gambar 4.4.

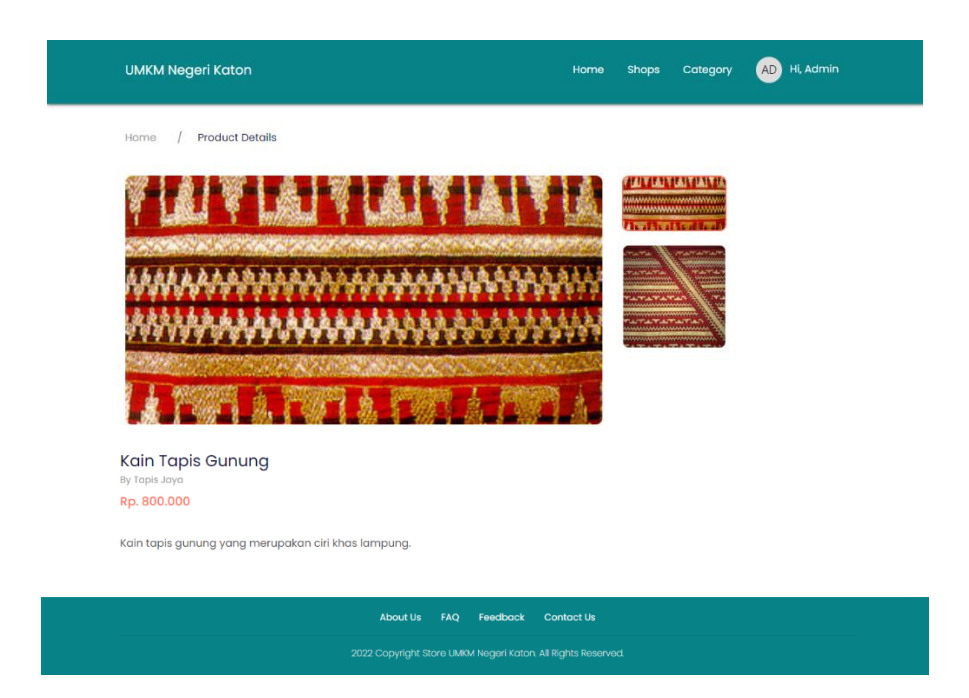

### Gambar 4. 4 Tampilan Halaman Detail Produk

### 4.1.5 Tampilan Keranjang Belanja

Pada tampilan ini menampilkan halaman keranjang belanja untuk customer berdasarkan produk yang diinginkan *customer* untuk mengetahui harga total dari produk yang akan dibeli serta memasukkan alamat dari *customer* untuk dapat diketahui UMKM agar dapat memudahkan dalam proses pengiriman barang. Dapat dilihat pada gambar 4.5.

| Home / Cart                                    |                                       |                             |                  |            |              |       |
|------------------------------------------------|---------------------------------------|-----------------------------|------------------|------------|--------------|-------|
| Image                                          | Name & Seller                         | Price                       | Menu             |            |              |       |
| D                                              | Sepatu Trend A123<br>by Sneaker Lokal | RP. 12.000.000              | Remove           |            |              |       |
| Informasi Pengiriman                           |                                       |                             |                  |            |              |       |
| Alamat Lengkap                                 |                                       | Nomor WhatsApp              |                  |            |              |       |
| Provinsi                                       | Kabupaten                             |                             | Kecamata         | n          |              |       |
|                                                | <b>v</b>                              |                             | •                |            |              | ~     |
| Informasi Pembayaran                           |                                       |                             |                  |            |              |       |
| Rp. 12,030,705<br>Total Pembayaran(+unique)    | Rp. 30,000<br>Ongkos Kirim            |                             |                  |            |              |       |
| Media Pembayaran                               |                                       | Informasi Pentina           |                  |            |              |       |
| BANK BRI                                       |                                       | Proses konfirmasi p         | embayaran akar   | n membutuh | kan waktu se | kitar |
| 5666 IIII 7777 123<br>Admin UMICM Negeri Koton |                                       | dan terima kasih.           | an manual. Moha  | n menungg  | u dengan sal | bor   |
| Checkout Now                                   |                                       | Butuh Bantuan, sik          | ahkan hubungi ke | ami        |              |       |
|                                                |                                       | Admin<br>No. WhatsApp 08112 | 22223333         |            | WhatsApp Adr | min   |
|                                                |                                       |                             |                  |            |              |       |

### Gambar 4. 5 Tampilan Keranjang Belanja

## 4.1.6 Tampilan Halaman Dashboard Customer

Pada tampilan halaman dashboard *customer* menampilkan menu menu yang didalamnya ada *transaction, my account* serta *sign out*. Dapat dilihat pada gambar 4.6.

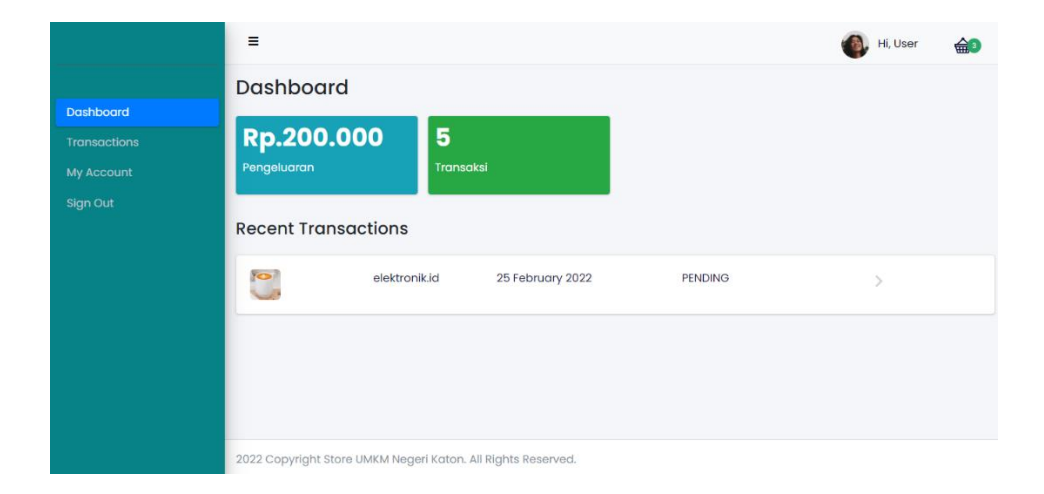

Gambar 4. 6 Tampilan Halaman Dashboard Customer

### 4.1.7 Tampilan Dashboard Admin

Tampilan selanjutanya yaitu *dashboard* dari *admin* yang didalamnya memiliki *menu category, products, gallery, shops, transactions, users, sign out.* Dapat dilihat pada gambar 4.7.

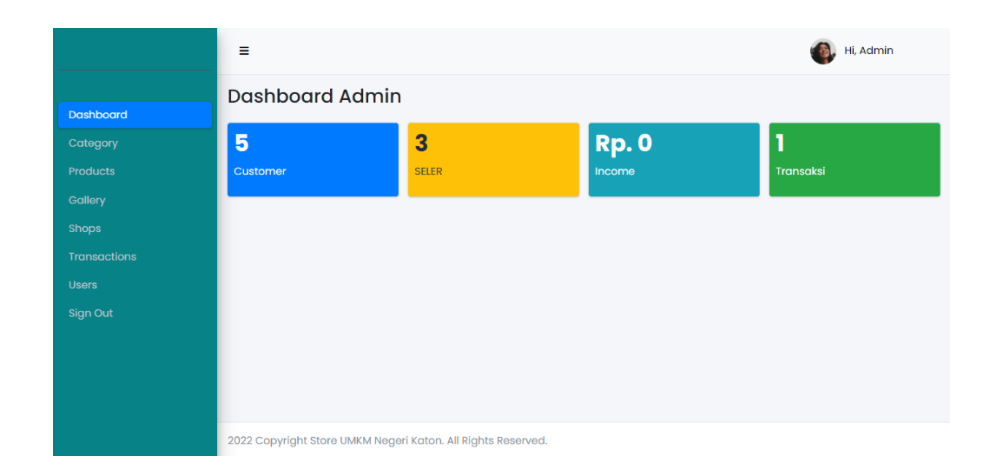

### Gambar 4.7 Tampilam Halaman Dashboard Admin

### 4.1.8 Tampilan Create User

Pada tampilan ini menampilkan halaman dimana admin mendaftarkan pelaku UMKM untuk mendaftar disistem ini. Yang didalamnya ada *name user, email user,* serta *password user* dan *roles*. Dapat dilihat pada gambar 4.8.

|                       | =                                                            | 🚳 Hi, Admin |
|-----------------------|--------------------------------------------------------------|-------------|
| Dashboard             | Create User                                                  |             |
| Category<br>Products  | Nama User                                                    |             |
| Gallery               | Email User                                                   |             |
| snops<br>Transactions | Password User                                                |             |
| Users<br>Sign Out     | Roles                                                        | ~           |
|                       |                                                              | Save Now    |
|                       |                                                              |             |
|                       | 2022 Copyright Store UMKM Negeri Katon. All Rights Reserved. |             |

Gambar 4. 8 Tampilan Halaman Create User

## 4.1.9 Tampilan List Users

Tampilan ini menampilkan *list users* yaitu didalamnya ada beberapa users yang sudah terdaftar disistem ini. Dapat dilihat pada gambar 4.9.

|                   | =        |                             |       |                     |          |     | Hi, Admin |
|-------------------|----------|-----------------------------|-------|---------------------|----------|-----|-----------|
|                   | List Use | rs                          |       |                     |          |     |           |
|                   | + Tamba  | h User Baru                 |       |                     |          |     |           |
| Gallery           | Show 10  | <ul> <li>entries</li> </ul> |       |                     | Sear     | ch: |           |
|                   | ID 1     | Nama                        | 1J Em | nail                | Roles    |     | Aksi      |
|                   | 1        | Admin                       | ad    | min@mail.com        | ADMIN    |     | Aksi 👻    |
| Users<br>Sign Out | 2        | Sneaker Lokal               | sne   | eakerlokal@mail.com | SELLER   |     | Aksi 👻    |
|                   | 3        | Sasha                       | SQS   | sha@mail.com        | CUSTOMER |     | Aksi 👻    |
|                   | 4        | Jual Jam                    | jan   | nseller@mail.com    | SELLER   |     | Aksi 👻    |
|                   | 5        | Bambang Satrio              | ba    | mbang@mail.com      | CUSTOMER |     | Aksi 👻    |

Gambar 4.9 Tampilan Halaman List Users

### 1.10Tampilan Dashboard Seller

Tampilan ini menampilkan dashboard untuk seller, atau ada menu apa saja didalamnya. Seperti ada menu products, transaction, my account dan sign out. Dapat dilihat pada gambar 4.10.

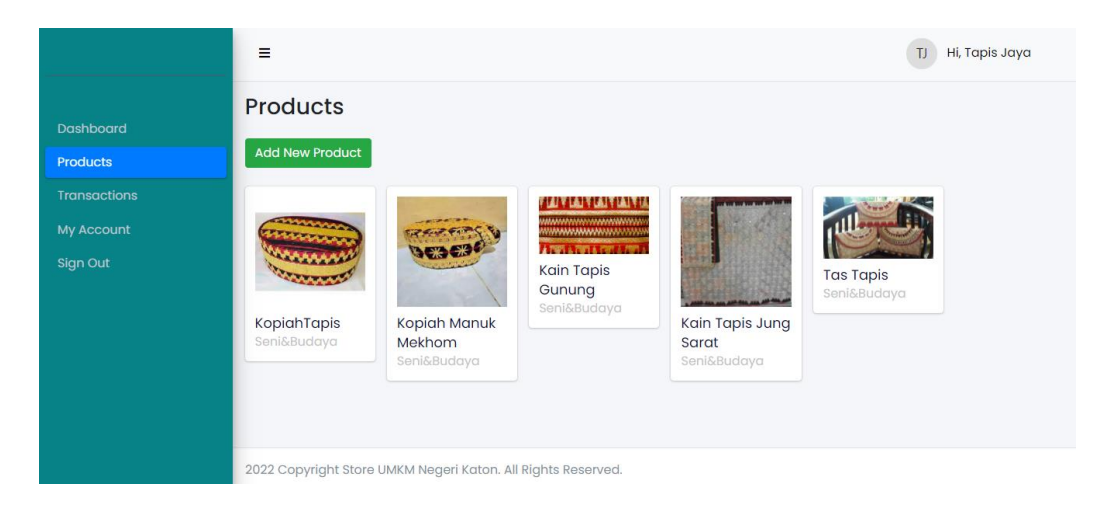

Gambar 4. 10 Tampilan Halaman Dashboard Seller

# 4.2 Hasil Pengujian Black Box Testing

Hasil pengujian yang dilakukan pada bagian dan fungsi terhadap pengguna atau users adalah hasil dari penggujian *black box testing* yang di uji kepada 3 orang responden.

| Pengujian Bagian Admin Marketplace |              |                 |                    |            |  |  |  |
|------------------------------------|--------------|-----------------|--------------------|------------|--|--|--|
| Data Input-an                      | Diharapkan   | Respon          | Hasil<br>Pengujian | Kesimpulan |  |  |  |
| Username &                         | Dapat masuk  | Tombol login    | Sesuai dengan      | Berhasil   |  |  |  |
| Password                           | ke form menu | dapat berfungsi | yang               |            |  |  |  |
|                                    | utama untuk  | sesuai yang     | diharapkan         |            |  |  |  |
|                                    | users        | diharapkan.     |                    |            |  |  |  |
| Masuk Ke                           | Dapat masuk  | Admin dapat     | Sesuai dengan      | Berhasil   |  |  |  |
| Dalam                              | ke tampilan  | masuk ke        | yang               |            |  |  |  |
| Dashboard                          | dashboard    | tampilan        | diharapkan         |            |  |  |  |
| Admin                              | admin        | dashboard       |                    |            |  |  |  |
| Mengelola                          | Dapat        | Jika salah satu | Sistem tidak       | Tidak      |  |  |  |
| Data Profil                        | menambahkan, | input tidak     | dapat upload       | Berhasil   |  |  |  |
|                                    | mengubah,    | diisi maka      | foto profil        |            |  |  |  |
|                                    | menghapus    | akan tampil     | untuk bagian       |            |  |  |  |
|                                    | dan          | informasi " isi | admin              |            |  |  |  |
|                                    | menampilkan  | bidang ini",    |                    |            |  |  |  |
|                                    |              | jika tidak maka |                    |            |  |  |  |
|                                    |              | dapat           |                    |            |  |  |  |
|                                    |              | menambahkan     |                    |            |  |  |  |
|                                    |              | data            |                    |            |  |  |  |
|                                    |              | selanjutnya.    |                    |            |  |  |  |
| Mengelola                          | Dapat        | Jika tidak      | Sesuai dengan      | Berhasil   |  |  |  |
| Data Barang                        | menambahkan, | berhasil maka   | yang               |            |  |  |  |
|                                    | mengubah,    | tidak akan      | diharapkan         |            |  |  |  |
|                                    | menghapus    | menampilkan     |                    |            |  |  |  |
|                                    | dan          | data barang.    |                    |            |  |  |  |
|                                    | menampilkan  | Jika berhasil   |                    |            |  |  |  |
|                                    | data barang  | maka data       |                    |            |  |  |  |
|                                    |              | barang akan     |                    |            |  |  |  |
|                                    |              | ditampilkan.    |                    |            |  |  |  |

Table 4.1 Hasil Pengujian Black Box Testing

| Menampilkan    | Dapat           | Jika terdapat   | Sesuai dengan | Berhasil |
|----------------|-----------------|-----------------|---------------|----------|
| Data Transaksi | menampilkan     | data transaksi  | yang          |          |
|                | data transaksi  | maka akan       | diharapkan    |          |
|                |                 | menampilkan     |               |          |
|                |                 | data transaksi, |               |          |
|                |                 | jika tidak maka |               |          |
|                |                 | data transaksi  |               |          |
|                |                 | akan kosong.    |               |          |
| Masuk Ke       | Dapat           | Berhasil        | Sesuai dengan | Berhasil |
| Gallery        | menampilkan     | menambahkan     | yang          |          |
|                | gambar dari     | gambar dari     | diharapkan    |          |
|                | produk. Serta   | produk.         |               |          |
|                | menambahkan     |                 |               |          |
|                | gambar          |                 |               |          |
|                | produk.         |                 | ~             |          |
| Masuk Ke       | Dapat           | Berhasil dalam  | Sesuai dengan | Berhasil |
| Shops          | menampilkan     | menampilkan     | yang          |          |
|                | logo untuk      | logo seller     | diharapkan    |          |
|                | seller, serta   | serta berhasil  |               |          |
|                | dapat           | dalam           |               |          |
|                | menambahkan     | menambahkan     |               |          |
|                | logo seller.    | logo            | G : 1         |          |
| Masuk Ke       | Dapat           | Berhasil dalam  | Sesual dengan | Berhasil |
| Category       | menambahkan     | menambankan     | yang          |          |
|                | kategori        | kategori        | dinarapkan    |          |
|                | produk, serta   | produk.         |               |          |
|                | dapat           |                 |               |          |
|                | lastagori       |                 |               |          |
|                | produk          |                 |               |          |
| Manambahkan    | Danat           | Berhasil dalam  | Securi dengan | Berhasil |
| Users          | menambahkan     | mendaftarkan    | vang          | Demasii  |
| 0.5015         | users atau      | seller          | diharankan    |          |
|                | registrasi user | 501101.         | unarapkan     |          |
|                | haik seller     |                 |               |          |
|                | maupun          |                 |               |          |
|                | customer        |                 |               |          |
|                | castonion.      |                 |               |          |

| Pengujian Bagian Customer Marketplace |                |                    |                    |            |  |  |  |
|---------------------------------------|----------------|--------------------|--------------------|------------|--|--|--|
| Data Input-an                         | Diharapkan     | Respon             | Hasil Pengujian    | Kesimpulan |  |  |  |
| Username &                            | Dapat masuk    | Tombol login       | Sesuai dengan      | Berhasil   |  |  |  |
| Password                              | ke form        | dapat berfungsi    | yang diharapkan    |            |  |  |  |
|                                       | menu utama     | sesuai yang        |                    |            |  |  |  |
|                                       | untuk users    | diharapkan.        |                    |            |  |  |  |
| Mengelola                             | Dapat          | Jika salah satu    | Sistem tidak dapat | Tidak      |  |  |  |
| Data Profil                           | menambahka     | input tidak diisi  | upload foto profil | Berhasil   |  |  |  |
|                                       | n, mengubah,   | maka akan          | untuk bagian       |            |  |  |  |
|                                       | menghapus      | tampil informasi   | admin              |            |  |  |  |
|                                       | dan            | " isi bidang ini", |                    |            |  |  |  |
|                                       | menampilkan    | jika tidak maka    |                    |            |  |  |  |
|                                       |                | dapat              |                    |            |  |  |  |
|                                       |                | menambahkan        |                    |            |  |  |  |
|                                       |                | data selanjutnya.  |                    |            |  |  |  |
| Menampilkan                           | Dapat          | Jika terdapat      | Sesuai dengan      | Berhasil   |  |  |  |
| Data Transaksi                        | menampilkan    | data transaksi     | yang diharapkan    |            |  |  |  |
|                                       | data transaksi | maka akan          |                    |            |  |  |  |
|                                       |                | menampilkan        |                    |            |  |  |  |
|                                       |                | data transaksi,    |                    |            |  |  |  |
|                                       |                | jika tidak maka    |                    |            |  |  |  |
|                                       |                | data transaksi     |                    |            |  |  |  |
|                                       |                | akan kosong.       |                    |            |  |  |  |
| Menampilkan                           | Dapat          | Detail produk      | Sesuai dengan      | Berhasil   |  |  |  |
| Detail Produk                         | Menampilkan    | berfungsi untuk    | yang diharapkan    |            |  |  |  |
|                                       | Detail Produk  | menampilkan        |                    |            |  |  |  |
|                                       |                | deskripsi          |                    |            |  |  |  |
|                                       |                | produk.            |                    |            |  |  |  |
| Menampilkan                           | Dapat          | Keranjang          | Sesuai dengan      | Berhasil   |  |  |  |
| Keranjang                             | Menampilkan    | belanja            | yang diharapkan    |            |  |  |  |
| Belanja                               | Keranjang      | berfungsi untuk    |                    |            |  |  |  |
|                                       | Belanja        | menyimpan pro      |                    |            |  |  |  |
|                                       |                | duk tertentu       |                    |            |  |  |  |
|                                       |                | tanpa harus        |                    |            |  |  |  |
|                                       |                | mengambilnya       |                    |            |  |  |  |
|                                       |                | kembali            |                    |            |  |  |  |
|                                       |                | sebelum            |                    |            |  |  |  |
|                                       |                | membeli.           |                    |            |  |  |  |

| Menampilkan | Dapat       | Berhasil          | Sesuai dengan   | Berhasil |
|-------------|-------------|-------------------|-----------------|----------|
| Category    | menampilkan | menampilkan       | yang diharapkan |          |
| Produk      | Category    | category produk   |                 |          |
|             | Produk.     | pakaian,          |                 |          |
|             |             | seni&budaya       |                 |          |
|             |             | serta makanan     |                 |          |
| Menampilkan | Dapat       | Berhasil dalam    | Sesuai dengan   | Berhasil |
| Toko        | menampilkan | menampilkan       | yang diharapkan |          |
|             | toko umkm.  | toko-toko umkm    |                 |          |
|             |             | seperti toko baju |                 |          |
|             |             | rina wati dan     |                 |          |
|             |             | tapis jaya.       |                 |          |

berdasarkan total skor yang diperoleh masing-masing bagian dan dijumlahkan selanjutnya dapat dihitung dengan konsep skala *likert* yaitu :

 $Presentase = \frac{Bobot \, Keberhasilan}{Bobot \, Keberhasilan \, Maksimal} \times 100\%$ 

Berdasarkan hasil pengujian fungsional mobility menghasilkan presentase dengan hasil tersebut maka dapat disimpulkan berdasarkan kriteria presentase hasil uji berikut :

*Presentase* = 
$$\frac{21}{24} \times 100\% = 91,17\%$$